## **Admission Cancellation Process**

| 🔁 📘 Masters                     | oft ERP Solutions Pvt.Lt: × +                                                                                                    |                    |       |                   |   |            |         |
|---------------------------------|----------------------------------------------------------------------------------------------------|--------------------|-------|-------------------|---|------------|---------|
| $\leftrightarrow \rightarrow G$ | 🔿 👌 🕫 cimsstudentnewui.mastersofterp.in/                                                                                                    |                    | 90% 公 |                   |   | <u>م</u> ک |         |
| igginary Getting Started        | Ticket #2245: Student                                                                                                    |                    |       |                   | ( | 🗋 Other Bo | okmarks |
|                                 | MasterSoft                                                                                                    |                    | f     | in 🗖              |   |            |         |
|                                 | Protection of the sector of the sector of th |                    |       |                   |   |            |         |
|                                 |                                                                                                    |                    |       |                   |   |            |         |
|                                 | Welcome to Student Portal                                                                                                    |                    |       |                   |   |            |         |
|                                 | Username                                                                                                    |                    |       |                   |   |            | -       |
|                                 | Username                                                                                                    |                    |       | 1                 |   | 1          |         |
|                                 | Password Get Us                                                                                                    | sername & Password |       | AA                |   |            |         |
|                                 | Password                                                                                                    |                    |       |                   |   |            |         |
|                                 | 9MXT8U C Enter Captcha Code                                                                                                    |                    |       |                   |   |            |         |
|                                 | Server 2                                                                                                    | Sign in            |       | 10                |   |            |         |
|                                 | Terms of Use                                                                                                    | Home               |       |                   |   |            | >       |
|                                 |                                                                                                    | 1                  |       | $\langle \rangle$ |   |            |         |
| cimsstudentnewui ma             | stersofterp.in/Studentl.ogin/Index#                                                                                                    |                    |       |                   |   |            |         |

STEP 1 : Go to the link :- https://cimsstudent.mastersofterp.in/ STEP 2 : Click on Get username and Password.

NOTE : Student Will receive login credentials on their registered mobile number through sms. STEP 3 : Enter Username and Password received on sms.

| 🖻 📔 Masterso                    | bft ERP Solutions Pvt.Lt: × +           |                      |          | ∽ – ø ×           |
|---------------------------------|-----------------------------------------|----------------------|----------|-------------------|
| $\leftrightarrow \rightarrow C$ | 🔿 🔒 ᄙ cimsstudentnewui.mastersofterp.ir | n/StudentLogin/Index | 90% 公    | ල ± . රො =        |
| 6 Getting Started               | n Ticket #2245: Student                 |                      |          | C Other Bookmarks |
|                                 | MasterSoft<br>Academic chartin          |                      | f 💿 in 🕻 | 3                 |
|                                 |                                         |                      |          |                   |
|                                 | Welcome to Student Portal               |                      |          |                   |
|                                 | Username                                |                      |          |                   |
|                                 | Username                                |                      |          |                   |
|                                 | Password Get                            | Username & Password  |          |                   |
|                                 | Password                                |                      |          |                   |
|                                 | 9MXT8U 🖒 Enter Captcha Code             |                      |          |                   |
|                                 | Server 2                                | Sign in              |          |                   |
|                                 | Terms of Use                            | Home                 |          |                   |
|                                 |                                         |                      |          |                   |
|                                 |                                         |                      |          |                   |

| ō    | 🔝 Index                   | ×            | +                                                                         |         |                                 | ~         | - | ٥          | ×       |
|------|---------------------------|--------------|---------------------------------------------------------------------------|---------|---------------------------------|-----------|---|------------|---------|
|      | → C                       | 0            | යි මී සංකා cimsstudentnewui.mastersofterp.in/StudentPortalDashboard/Index |         | 90% 分                           |           |   | <u>ه</u> ځ | ) ≡     |
| 📦 Ge | tting Started 🛛 Ticket #2 | 245: Student | <u></u>                                                                   |         |                                 |           |   | Other Bo   | okmarks |
|      | ۲                         | =            | E C)                                                                      | M.L.DAH | ANUKAR COLLEGE OF COMMERCE (AUT | FONOMOUS) | 山 | \$=        | 8       |
| 80   | Dashboard                 |              | Semester Wise Result                                                      |         | Notice                          |           |   |            | •       |
| 21   | Profile                   |              |                                                                           |         | 1000                            |           |   |            | -       |
| 19   | Attendance                | +            |                                                                           |         | 01<br>View Balance : Click here |           |   |            |         |
| s=   | Examination               | +            |                                                                           |         |                                 |           |   |            |         |
| \$   | Student Services          | +            |                                                                           |         |                                 |           |   |            |         |
| Ap   | ply For Hostel            |              |                                                                           |         |                                 |           |   |            |         |
|      | Fees Receipt              | +            | Attendance                                                                |         | Today's Events                  |           |   |            |         |
| Ş    | Feedback                  |              |                                                                           |         | Event Not Available.            |           |   |            |         |

## STEP 4: After login a dashboard will appear, then go to Student Services

STEP 5: In Student Section go to Admission Cancellation.

| ō   | 📔 Index                      | ×                |                                                                             |                                                |   | - c         | p     |      |
|-----|------------------------------|------------------|-----------------------------------------------------------------------------|------------------------------------------------|---|-------------|-------|------|
| ÷   | $\rightarrow$ C              | 08               | े 🕫 cimsstudentnewui. <b>mastersofterp.in</b> /StudentPortalDashboard/Index | 90% ☆ 🛇                                        |   | ۵           | பி    |      |
| 📦 G | etting Started n Ticket #224 | 45: Student      |                                                                             |                                                | ( | 🗅 Other I   | Bookm | arks |
| 80  | Dashboard                    | ≡                | 8                                                                           | M.L.DAHANUKAR COLLEGE OF COMMERCE (AUTONOMOUS) |   | <b>\$</b> = | 8     |      |
| 21  | Profile                      |                  |                                                                             |                                                |   |             |       | ٥    |
| 19  | Attendance -                 | +                | Semester Wise Result                                                        | Notice                                         |   |             |       |      |
| E   | Examination                  | +                |                                                                             | 01<br>View Balance : Click here                |   |             |       |      |
| 3   | Student Services             | -                |                                                                             |                                                |   |             |       |      |
| >   | Certificate                  |                  |                                                                             |                                                |   |             |       |      |
| >   | Bonafied                     |                  |                                                                             |                                                |   |             |       |      |
| >   | Railway Concession Form      |                  | Attendance                                                                  | Today's Events                                 |   |             |       |      |
| >   | Admission Cancellation       |                  | , Konduniou                                                                 |                                                |   |             |       |      |
| >   | Grievance                    | -                |                                                                             | Event Not Available.                           |   |             |       |      |
| >   | Scholarship Details Entry    |                  |                                                                             |                                                |   |             |       |      |
| >   | No Dues Certificate Report   |                  |                                                                             |                                                |   |             |       |      |
| >   | PhD Information              |                  |                                                                             |                                                |   |             |       |      |
| >   | Application Reprint          | 0M<br>dmCancelAn | ASTERSOFT ERP SOLUTIONS                                                     |                                                |   |             |       |      |

| ō          | ndex                      |            | × +         |                          |              |             |               |       | , |        |           |             |        | N          | /       | 8 <b>—</b> | c      | 9     | ×    |
|------------|---------------------------|------------|-------------|--------------------------|--------------|-------------|---------------|-------|---|--------|-----------|-------------|--------|------------|---------|------------|--------|-------|------|
| ÷          | $\rightarrow$ C           | (          | O A ≈ ci    | msstudentnewui. <b>m</b> | astersofterp | o.in/AdmCar | ancelApply/In | Index |   |        |           | 90%         | ជ      |            |         |            | ۵      | മ     |      |
| 📦 Ge       | tting Started 🦰 Ticket #2 | 2245: Stud | udent       |                          |              |             |               |       |   |        |           |             |        |            |         |            | Other  | Bookm | arks |
|            | ۲                         |            | ≡ ::        |                          |              |             |               |       |   | M.L.DA | HANUKAR C | DLLEGE OF O | OMMERC | E (AUTONON | 10US)   |            | 32     | 8     |      |
| 80         | Dashboard                 |            |             |                          |              |             |               |       |   |        |           |             |        |            |         |            |        |       | ٠    |
| <b>4</b> 1 | Profile                   |            | Admissi     | on Cancellation          |              |             |               |       |   |        |           |             |        |            |         |            |        | _     |      |
| 19         | Attendance                | +          | Applied     | Cancellations:           |              |             |               |       |   |        |           |             |        |            |         |            | + Appl | y .   |      |
|            | Examination               | +          | Course      |                          |              |             |               |       |   |        |           |             |        | Ap         | ply Dat | е          |        |       |      |
| <b>9</b>   | Student Services          | +          |             |                          |              |             |               |       |   |        |           |             |        |            |         |            |        |       |      |
| App        | ply For Hostel            |            |             |                          |              |             |               |       |   |        |           |             |        |            |         |            |        |       |      |
|            | Fees Receipt              | +          |             |                          |              |             |               |       |   |        |           |             |        |            |         |            |        |       |      |
| <b>P</b>   | Feedback                  |            |             |                          |              |             |               |       |   |        |           |             |        |            |         |            |        |       |      |
| (i)        | Even Course Subject       | +          |             |                          |              |             |               |       |   |        |           |             |        |            |         |            |        |       |      |
| <b>*</b> + | Online Registration       | +          |             |                          |              |             |               |       |   |        |           |             |        |            |         |            |        |       |      |
| ₹          | Payable Fees              |            |             |                          |              |             |               |       |   |        |           |             |        |            |         |            |        |       |      |
| <b>0-</b>  | Reset Password            |            | CMASTERSOFT | ERP SOLUTIONS            |              |             |               |       |   |        |           |             |        |            |         |            |        |       |      |

STEP 6 : In Admission Cancellation page Click on Apply button.

STEP 7 : Fill in the details and click on submit button.

| Ō   | 📄 Index                   |            | × +             |                                                    |                           |     |       |             |        |   | - a       |       | ×    |
|-----|---------------------------|------------|-----------------|----------------------------------------------------|---------------------------|-----|-------|-------------|--------|---|-----------|-------|------|
| ←   | → C                       |            | O A ≅ cims:     | studentnewui.mastersofterp.in/AdmCancelApply/Index |                           | 90% | ☆     |             |        |   | ۵         | பி    | =    |
| 📦 G | etting Started 🌇 Ticket # | #2245: Stu | ident           |                                                    |                           |     |       |             |        | C | ) Other [ | Bookm | arks |
|     | ۲                         |            | ≡ ()            |                                                    | ^                         | 1   | OMMER | CE (AUTONOM | OUS)   | 山 | \$=       | 8     |      |
| 88  | Dashboard                 |            | Admissi         | Admission Cancellation                             | * IFSC Code :             | ×   |       |             |        |   |           |       | •    |
| -   | Profile                   |            | Admaar          | Please Select ~                                    | Enter IFSC Code           |     |       |             |        |   |           | _     |      |
| 19  | Attendance                | +          | Applied         | * Bank Location :                                  | Account Holder Name :     |     |       |             |        |   | + Appl    | Y     |      |
| E   | Examination               | +          | Course          | Please Select 🗸                                    | Enter Account Holder Name |     |       | Арр         | ly Dat | e |           |       |      |
| 5   | Student Services          | +          |                 | Account Number :                                   | MICR Number :             |     |       |             |        |   |           |       |      |
| Ap  | pply For Hostel           |            |                 | Enter Account Number                               | Enter MICR Number         |     |       |             |        |   |           |       |      |
|     | Fees Receipt              | +          |                 | Cancellation Reason :                              |                           |     |       |             |        |   |           |       |      |
| Ę   | Feedback                  |            |                 | Enter Cancellation Reason                          | 1                         |     |       |             |        |   |           |       |      |
| i   | Even Course Subject       | +          | L               |                                                    |                           |     |       |             |        |   |           |       |      |
| *   | Online Registration       | +          |                 |                                                    | 🖬 Submit                  | se  |       |             |        |   |           |       |      |
| ₹   | Payable Fees              |            |                 |                                                    |                           |     |       |             |        |   |           |       |      |
| 9-  | Reset Password            |            | OMASTERSOFT ERP | SOLUTIONS                                          |                           |     |       |             |        |   |           |       |      |